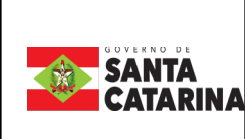

# Instrução de Trabalho - IT

Coordenação

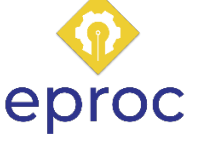

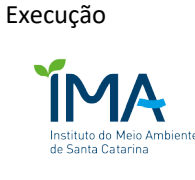

Processo

# Verificar pendência da taxa TFASC

| Versão  | Data de Emissão | Macroprocesso (Governo de SC) | Macroprocesso (IMA) |
|---------|-----------------|-------------------------------|---------------------|
| 01/2023 | 04/07/2023      | Sustentação                   | Sustentação         |
|         |                 |                               |                     |

# 1. INFORMAÇÕES DO PROCESSO

### Descrição do processo

Verificar pendência financeira referente a taxa de fiscalização ambiental de Santa Catarina dos exercícios anteriores.

# Objetivo

Informar ao administrado se ele possui pendência financeira na taxa TFASC.

# Informações complementares

Atualmente o IMA pode cobrar retroativamente até o 4º trimestre de 2017, os mais antigos já prescreveram.

# Responsável

| Cargo                                  | Setor | Telefone     | E-mail                         |
|----------------------------------------|-------|--------------|--------------------------------|
| Gerente de Administração<br>e Finanças | GEAFC | 48 3665-6731 | <u>taxatfasc@ima.sc.gov.br</u> |

#### Interessados

Administrado

IBAMA

IMA

#### Atores envolvidos

Administrado

GEAFC - Gerência de Administração, Finanças e Contabilidade.

#### Recursos tecnológicos (sistemas e integrações)

SICAFI (Sistema de cadastro, arrecadação e fiscalização) - https://sicafi-int.ibama.gov.br/

S@t (Sistema de Administração Tributária) - https://sat.sef.sc.gov.br/tax.NET/Login.aspx

#### Legislação, normativas e outras referências

Lei Estadual 14.601/2008

#### Indicadores de performance

Não consta

#### 2. DIAGRAMA DO PROCESSO

O Diagrama do processo pode ser visualizado no link Verificar pendência da taxa TFASC

#### 3. DESCRIÇÃO DAS ATIVIDADES

#### ADMINISTRADO

1. Enviar para o e-mail <u>taxatfasc@ima.sc.gov.br</u> com os dados do CNPJ da empresa.

#### GEAFC - GERÊNCIA DE ADMINISTRAÇÃO, FINANÇAS E CONTABILIDADE

#### 2. Receber o e-mail com os dados do CNPJ da empresa;

#### 3. Verificar se existe débito no SICAFI;

- a. Acessar o Sicafi: https://sicafi-int.ibama.gov.br/ Para acessar é necessário utilizar o cartão e-CPF, o Certificado Digital em forma de Pen Drive Inteligente.
- b. Depois de logado, acessar: Arrecadação  $\rightarrow$  Consulta  $\rightarrow$  Relação de Débitos
- c. Coloque o CNPJ da empresa, abra o arquivo, analise o Tipo TF, GEREX SC/SUPES, Documento 2017/4 a 2022/4 e verifique quais trimestres aparecem pagos:
- d. "Quitado. Baixa automática" isto quer dizer que a empresa efetuou o pagamento através de GRU compartilhada, ou seja, com a parte estadual já inclusa (o Ibama já repassou a parte de 60% do valor à IMA).
- e. "Aguardando pagamento ou notificação" status mais comum quando a empresa está com pagamento em aberto. Anotar "Saldo Atual" da taxa.
- f. "Quitado. Cobrança Múltipla" quer dizer que a empresa efetuou o pagamento, porém, não foi através de GRU compartilhada. O pagamento da ,,,,0,0,0
- g. "Substit. para débito acumulado" a empresa fez um parcelamento com o Ibama, porém a parte da TFASC permanece em aberto. Anotar o "Valor Original" da taxa.
- h. "Acumulação para fins jurídicos" a empresa fez um parcelamento com o Ibama, porém a TFASC permanece em aberto. Anotar o "Valor Original" da taxa.
- i. "Inscrito em Dívida Ativa" a empresa deve realizar o pagamento da TFASC separadamente. Anotar o "Valor Original" da taxa.
- j. "Ajuizado" débitos estão em juízo. A TFASC permanece em aberto. Anotar o "Valor Original" da taxa.
- k. "Excluído devido à duplicidade de lançamento" erro no sistema duplicou o trimestre. Não é emitida a Taxa de um trimestre com esse status.
- I. "Pedido de impugnação" não é emitida a Taxa de um trimestre que está sendo analisado o pedido de impugnação até que se tenha o resultado final do Ibama.
- m. "CTF Cancelamento automático devido a correções" não é emitida a Taxa de um trimestre com esse status.
- n. "Notificado de lançamento de crédito tributário" A empresa recebeu uma notificação para pagamento do Ibama. Anotar "Valor Original" da taxa. OBS: Qualquer outro status que possa ter sido criado e/ou alterado, verificar com o Ibama.

#### 4. Verificar se existe débito no S@t;

- a. Acessar o S@t: https://sat.sef.sc.gov.br/tax.NET/Login.aspx
- Após acessar o cadastro da empresa é necessário conferir se já existe algum pagamento da empresa referente TFASC efetuado através de DARE (pois, o objetivo é gerar os boletos somente daqueles pagamentos que estiverem em aberto)
- c. Feito isto, já sabemos os valores da taxa e os períodos que a empresa já pagou (através de GRU compartilhada e também através de DARE), ou seja, por exclusão sabemos então os trimestres que deverão ser gerados os boletos DARE, dos pagamentos que encontram-se em aberto.
- d. Os trimestres 03, 06, 09 e 12 no SAT são relativos aos trimestres 1, 2, 3 e 4 do SICAFI respectivamente. Ex: 12/2017 é relativo à 2017/4

#### 5. Reunir as informações:

- Os dados do Sicafi e S@t, deverão ser cruzados para que se saiba quais trimestres e quais os valores são devidos.
- b. Sem pendências: Informar ao Administrado que não possui pendência;
- c. Com pendência: Gerar boletos no sistema Geração de boletos e enviar para o administrado;
  - Para emitir os boletos é preciso ter muita atenção nos dados preenchidos, pois será o que posteriormente (após o pagamento do boleto) aparecerá no SAT. Dê sempre preferência a Razão Social que consta no Sicafi. Link para geração de boletos http://200.19.215.154/ci tfasc
  - ii. Usuário: mesmo do login IMA
  - iii. Senha: mesma d login IMA
  - iv. Em relação ao CNPJ e Nome do Contribuinte (Razão Social) recomendo que seja feito um CTRL+C CTRL+V do sistema do Ibama para que não ocorram erros.
  - v. A data de vencimento é fixa para o último dia do mês, depois do 16º dia do mês ela automaticamente altera para o último dia do próximo mês.
  - vi. O campo valor mostra tanto os valores antigos quanto os valores novos de taxa.

- vii. Quando os valores dos boletos trimestrais forem diferenças a serem pagas(por alguma razão a empresa pagou um valor originalmente mais a taxa aumentou) os boletos são gerados no módulo cadastrar manualmente.
- viii. Trimestre de referência: selecionar um trimestre diferente para cada boleto.
- ix. Valor integral: copiar o exato valor que é devido segundo o Sicafi (o sistema calcula automaticamente a parte do IMA).
- x. Informações adicionais: nomear o boleto em relação ao trimestre (Diferença 2017-4).
- d. Anexar ao e-mail as informações;
  - i. Enviar os boletos em uma pasta zipada p/ a empresa através do e-mail: taxatfasc@ima.sc.gov.br
  - ii. (senha: Uoqu4eev)
  - iii. Normalmente as empresas já mandam um e-mail solicitando os débitos.
    Algumas pedem somente uma consulta ou falam os trimestres que querem pagar, mas sempre enviamos todos os boletos de débito daquele CNPJ.
  - iv. Sobre possíveis parcelamentos: sempre respondemos que por lei IMA não faz parcelamento mas posteriormente a parte que cabe ao Ibama poderá ser parcelada.
  - v. Em relação a data de vencimento ela não pode ser alterada e é automática do sistema.
- 6. Enviar e-mail com as informações:
  - a. Texto padrão para envio dos boletos:

Boa tarde,

Seguem, em anexo, os boletos referentes à TFASC de pagamentos pendentes com vencimento expresso no boleto. Confira os trimestres, CNPJ e nome da empresa.

Após efetuar o pagamento, enviar as DAREs e comprovantes ao IBAMA (sar.sc@ibama.gov.br) que fará a compensação e cobrará os outros 40% restantes da taxa.

Não esqueça de retirar todo trimestre os boletos no site do IBAMA.

Importante: Os boletos referentes ao ano vigente são retirados no site do IBAMA. A GRU apresenta o valor total da taxa e o aviso "TFA estadual JÁ INCLUSA".

Maiores informações: www.cadastroambientallegal.sc.gov.br

#### ADMINISTRADO

- 7. Receber o e-mail com as informações:
- 8. Analisar a informação:
  - a. Com pendência: Providenciar o pagamento do boleto Pendência Taxa TFASC a regularizar.
  - **b.** Sem pendência: Taxa TFASC verificada.

#### 9. HISTÓRICO DE REVISÕES

| Versão<br>nº | Responsável pela<br>elaboração da IT | Data       | Síntese da Revisão |
|--------------|--------------------------------------|------------|--------------------|
| 01           | Daniela Daitx Quadros                | 07/08/2023 | Elaboração da IT   |
|              |                                      |            |                    |

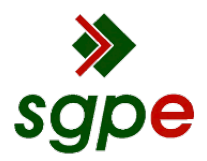

Assinaturas do documento

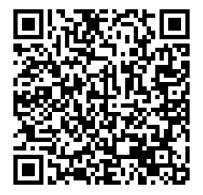

# Código para verificação: II18L97H

Este documento foi assinado digitalmente pelos seguintes signatários nas datas indicadas:

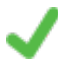

**DANIELA DAITX QUADROS** (CPF: 976.XXX.190-XX) em 14/09/2023 às 15:48:15 Emitido por: "SGP-e", emitido em 23/05/2022 - 15:09:10 e válido até 23/05/2122 - 15:09:10. (Assinatura do sistema)

MELISSA DOTTO BRUSIUS (CPF: 031.XXX.850-XX) em 14/09/2023 às 17:19:59 Emitido por: "SGP-e", emitido em 26/07/2022 - 17:32:07 e válido até 26/07/2122 - 17:32:07. (Assinatura do sistema)

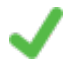

CLÁUDIO CARVALHO (CPF: 343.XXX.509-XX) em 14/09/2023 às 17:28:55 Emitido por: "SGP-e", emitido em 30/03/2018 - 12:32:09 e válido até 30/03/2118 - 12:32:09. (Assinatura do sistema)

Para verificar a autenticidade desta cópia, acesse o link <u>https://portal.sgpe.sea.sc.gov.br/portal-externo/conferencia-documento/SU1BXzE1NTA4XzAwMDM5NjI3XzM5NzIzXzIwMjNfSUkxOEw5N0g=</u> ou o site <u>https://portal.sgpe.sea.sc.gov.br/portal-externo</u> e informe o processo **IMA 00039627/2023** e O CódigO **II18L97H** ou aponte a câmera para o QR Code presente nesta página para realizar a conferência.